www.koi.or.kr

# 2022년도 제39회 한국정보올림피아드(KOI) 2차 대회 접수 메뉴얼

2022년 6월 20일

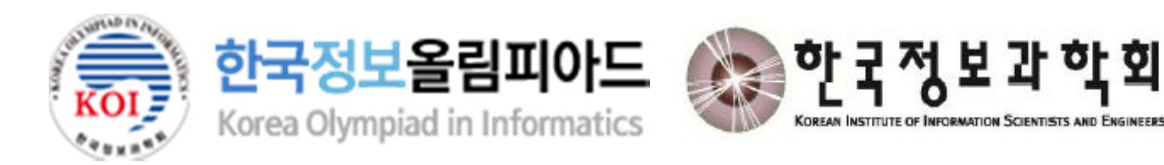

Index

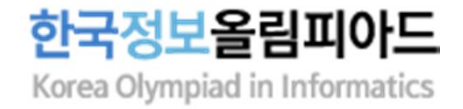

- 01 접수페이지 로그인 (p.3~5)
- 02 접수 유의사항 안내 및 개인정보 동의 (p.6)
- 03 개인정보 확인 및 수정 (p.7~8)
- 04 접수 정보 선택 및 입력 (p.9~11)
- 05 접수 확인 및 결제 진행 (p.12)
- 06 접수 완료 및 접수내역 확인 (p.13)
- 07 접수 취소 (p.14)
- 08 이메일 주소 확인/수정 및 사진 등록 (p.15)

## 01. 접수페이지 로그인

#### 사용자 로그인

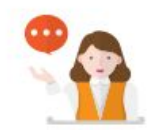

#### 원서접수 유의 사항

> 한국정보을림피아드를 위한 접수페이지 입니다. 일반 자격접수는 홈페이지를 이용해 주시기를 부탁드립니다.

> 접수정보가 올바르지 않은 경우 차후 접수가 취소 될 수 있습니다.

> 접수확인은 홈페이지(https://license.kpc.or.kr)에서 확인하시기 바랍니다.

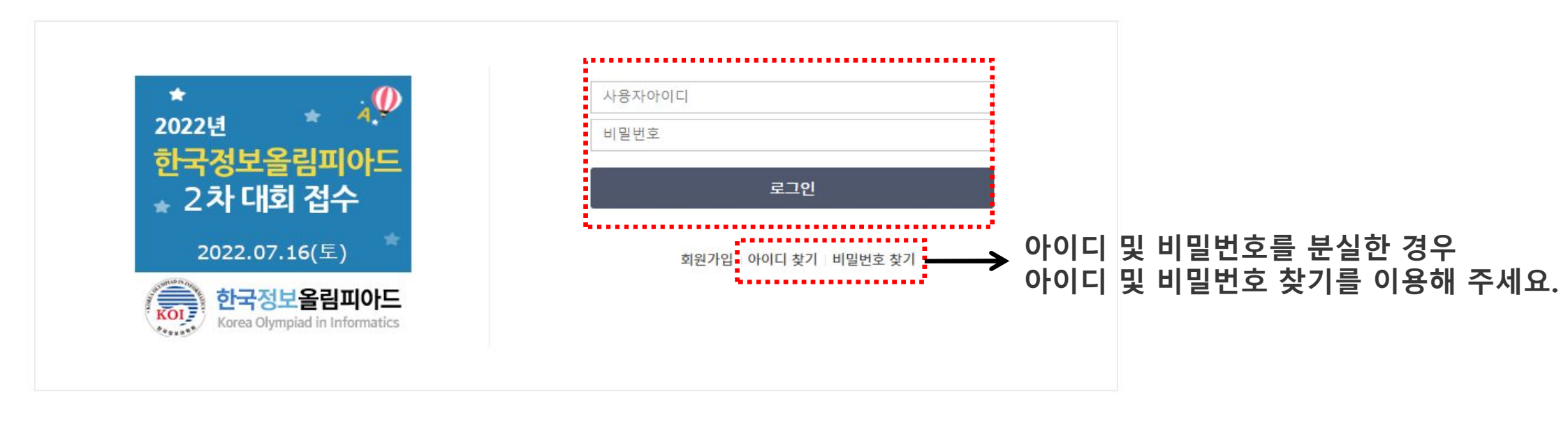

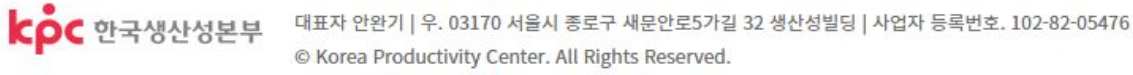

#### 추가 설명

□ 접수페이지(<u>https://license.kpc.or.kr/nasec/rceptexmncnfirm/url/exclusiveApplyGate.do?dXJsU2VxPTEwMTg=</u>)에서

1차 대회에서 사용한 로그인 정보로 로그인합니다.

한국정보올림피아드

Korea Olympiad in Informatics

# □ 아이디 찾기를 클릭하여 개인 회원, 회원 아이디를 선택하고 다음을 클릭합니다. □ 아이디 찾기 방법 5가지 중 1가지를 선택하여 인증 후 아이디를 확인합니다. □ 아이디 찾기를 시도하였으나 실패한 경우 한국생산성본부 고객센터(1577-9402)로 문의해주시기 바랍니다.

#### 추가 설명

| 아이디 / 비밀번호 찾기                         |         | 아이디   | /비밀                   | <mark> </mark> 번호 찾기         |                              |       |
|---------------------------------------|---------|-------|-----------------------|------------------------------|------------------------------|-------|
| 아이디 찾기                                | 비밀번호 찾기 |       | 아이디 찾기                | 비밀번                          | 호찾기                          |       |
| 차이려는 아이디를 서태채 조세이                     |         | • 아이디 | 찾는 방법을                | 선택해 주세요.                     |                              |       |
| · 꽃드디는 아이디를 전국에 구세요.                  |         | 📀 회원  | 성보에 등록                | 된 휴대폰으로 찾기                   |                              |       |
| <ul> <li>개인 회원</li> <li>단체</li> </ul> | 회원      | 회원    | 정보에 등록                | 한 휴대폰 번호와 입력한                | 휴대폰 번호가 같아야 인증번호를 받을 수 있습니다. |       |
|                                       |         | 이름    |                       |                              |                              |       |
| 회원 아이디                                |         | 휴대진   | 전화 번호                 | 번호만 입력                       | 인증번호 받기                      |       |
| ••••••                                |         | 인증변   | 번호 입력                 |                              | 확인                           |       |
| гЮ                                    |         |       |                       | 2 인증번호가 오지 않을                | 경우                           |       |
| 40                                    |         |       |                       |                              |                              |       |
|                                       |         | ⊘ 회원  | · 정보에 등록              | 된 이메일로 인증                    |                              |       |
|                                       |         | େ ୦୮୦ | 핀 본인 인경               | 5                            |                              |       |
|                                       |         | ⊘ 본의  | 명의(이름)                | 로 가입 된 휴대전화 <mark>본</mark> 인 | 인증                           |       |
|                                       |         | ⊘ 이름  | 름 / <mark>생년월일</mark> | / 성별로 찾기                     |                              |       |
|                                       |         |       |                       |                              |                              | ··· ) |

### 🗆 아이디 찾기

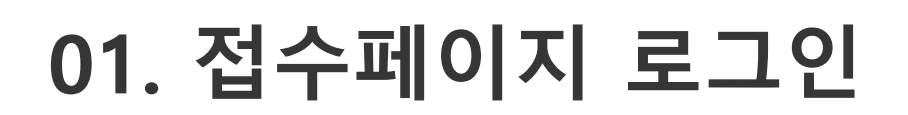

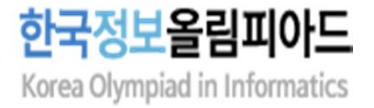

□ 비밀번호 찾기를 클릭하여 개인 회원, 회원 아이디를 선택 및 아이디 입력 후 다음을 클릭합니다.
 □ 비밀번호 찾기 방법 4가지 중 1가지를 선택하여 인증 받은 후 비밀번호를 확인합니다.
 □ 비밀번호 찾기를 시도하였으나 실패한 경우 한국생산성본부 고객센터(1577-9402)로 문의해주시기 바랍니다.

#### 추가 설명

| 아이디 / 비밀번호 찾기                            | 아이디 / 비밀번호 찾기                                                               |
|------------------------------------------|-----------------------------------------------------------------------------|
| 아이디 찾기 비밀번호 찾기                           | 아이디 찾기 비밀번호 찾기                                                              |
| 이 비밀번호를 찾는 방법을 선택해주세요.                   | ● 비밀번호를 찾는 방법을 선택해주세요.                                                      |
| <ul> <li>개인 회원</li> <li>단체 회원</li> </ul> | ✓ 회원정보에 등록 된 휴대폰으로 찾기<br>회원정보에 등록한 휴대폰 번호와 입력한 휴대폰 번호가 같아야 인증번호를 받을 수 있습니다. |
| <ul> <li>회원 아이디</li> </ul>               | 이름<br>휴대전화 번호 번호만 입력 <b>인증번호 받기</b>                                         |
| 아이디                                      | 2 인증번호가 오지 않을 경우                                                            |
| FLO                                      | ⊘ 회원정보에 등록 된 이메일로 인증                                                        |
| 나금                                       | ⊘ 아이핀 본인 인증                                                                 |
|                                          | ⊘ 본의 명의(이름)로 가입 된 휴대전화 본인 인증                                                |

# 01. 접수페이지 로그인

□ 비밀번호 찾기

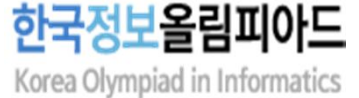

5

### 02. 접수 유의사항 안내 및 개인정보 동의

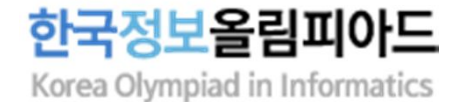

### 접수 유의사항 안내

#### 2022년 한국정보올림피아드 2차 대회 접수 2022년 한국정보올림피아드 2차 대회 시험일 2022-07-16 원서접수 유의 사항 사회통합 대상자(국민기초생활수급대상자, 차상위계층)의 경우 선결제 후 다음의 절차를 통해서 환불 예정입니다. \* 전형료 면제 신청서"(학회소정양식)를 KOI 홈페이지(https://koi.or.kr)에서 다운로드 받습니다. > 신청서와 관련 증명서(국민기초생활수급대상자 증명서, 차상위계층 확인서 등)를 koi@koi.or.kr로 제출합니다(이메일 제출). > 대회 종료 후 관련 서류의 증빙이 확인되면 환불 예정입니다. ○ 원서접수 전형료 반환(취소/환불) 규정 전형료 반환 경우 전형료 반환 규정 접수기간(6월 20일 ~ 7월 4일) 중 취소한 경우 100% 환불 (7월 4일 23:59:59 까지 취소한 경우) 대회 1주일이전 취소한 경우 50% 환불 (7월 9일 23:59:59 까지 취소한 경우) 전형료를 과오납한 경우 과오납 금액 반환 환불 결과는 별도로 통보되지 않습니다. 결제 취소 방법에 따라 2~7일 소요됨(신용카드, 계좌이체)

### 개인정보 수집·이용 동의

| ◎ 개인정보수집·이용                                                                         | 용 동의서            |                       |                                                                                   |              | <i></i>       |  |
|-------------------------------------------------------------------------------------|------------------|-----------------------|-----------------------------------------------------------------------------------|--------------|---------------|--|
| 개인정보 수집·이용 내역 (필수사항) 동의합니다 📝                                                        |                  |                       |                                                                                   |              |               |  |
| 수집·이용 항목                                                                            |                  | 수집·                   | 이용 목적                                                                             | 보유기간         |               |  |
| 이름, 생년월일, 성별, 사진, 휴대전화, 이메일, 자택주<br>소, 재학구분, 최종학력, 학년, 학교구분, 학교명, 학교<br>주소, 보호자 연락처 |                  | 한국정보올림피아드 접수 및 운<br>영 |                                                                                   | 참가신청일로 부터 5년 |               |  |
| ✔ 위의 개인정보 수집·이용                                                                     | 에 대한 동의를 거부할 권리기 | 있습니                   | l다. 그러나 동의를 거부할 경 <sup>4</sup>                                                    | 우 원활한 회원 서비스 | 를 제공할 수 없습니다. |  |
| 개인정보 제3자 제공 내역 (필수사항) 동의합니다 ✔                                                       |                  |                       |                                                                                   |              |               |  |
| 제공받는 자                                                                              | 제공목적 제공하는 항목     |                       |                                                                                   |              | 보유기간          |  |
| 한국정보과학회                                                                             | 한국정보을림피아드 개최     |                       | 이름, 생년월일, 성별, 사진, 휴대전화, 이메일,<br>자택주소, 재학구분, 최종학력, 학년, 학교구분,<br>학교명, 학교주소, 보호자 연락처 |              | 참가신청일로 부터 5년  |  |
| ✓ 위의 개인정보 수집·이용에 대한 동의를 거부할 권리가 있습니다. 그러나 동의를 거부할 경우 원활한 회원 서비스를 제공할 수 없습니다.        |                  |                       |                                                                                   |              |               |  |
|                                                                                     |                  |                       |                                                                                   |              |               |  |
| 원서접수하기                                                                              |                  |                       |                                                                                   |              |               |  |
|                                                                                     |                  |                       |                                                                                   |              |               |  |
|                                                                                     |                  |                       |                                                                                   |              |               |  |

#### 추가 설명

□ 취소/환불 규정을 반드시 숙지 바랍니다.

#### □ 1차 대회 접수 시 입력하였던 정보 확인이 가능하며, 변경된 사항은 수정하여 주시기 바랍니다. □ 사진을 등록하지 않은 경우 대회 1주일 전(7월 9일)까지 생산성본부 홈페이지(<u>https://license.kpc.or.kr/kpc/qualfAthrz/index.do</u>) 에서 등록해주시기 바랍니다. (사진 등록 방법은 15페이지 참고)

| 202<br>시험원   | 22년 한국정보올림피아드 2차 대회<br>일 2022-07-16                                                        |                         |
|--------------|--------------------------------------------------------------------------------------------|-------------------------|
| ◎ 개인정보       |                                                                                            |                         |
| 이름           |                                                                                            |                         |
| 생년월일         |                                                                                            |                         |
| 성별           |                                                                                            | · 미숙 기억 이미크 바오 ㅅ 이드크    |
| 휴대전화         | 010 🗸                                                                                      | ───→ 내외 관련 안내를 받을 수 있도록 |
| 휴대전화 확인      | 010 ~                                                                                      | 정확한 정보를 입력하시기 바랍니다.     |
| 이메일          | @ 직접입력 ✔ 인증 메일발송                                                                           |                         |
| 자택주소         | 해당 이베일 주소도 내외 등시 관련 정보가 일풍되오니 정확이 입덕해주시기 마입니다.<br>오피버승 차기                                  | ───→ 이메일 인증 방법은 다음페이지를  |
|              |                                                                                            | 참고해주시기 바랍니다.            |
|              |                                                                                            |                         |
|              | 기념품 배송을 위해 주소를 정확히 입력해주시기 바랍니다.                                                            | 기념품 배송을 위해 주소를 정확히      |
| 개인정보 수정은 KPC | C 자격 홈페이지의 MY자격 > 개인정보관리 메뉴를 이용하세요.                                                        | ^ 입력해주시기 바랍니다.          |
| ◎ 사진정보       | ····                                                                                       |                         |
|              |                                                                                            | ───→ 사진을 반드시 등록합니다.     |
|              | <ul> <li>&gt; 원서입수 시 사진등록은 필수양록입니다.</li> <li>&gt; 사진은 최근 6개월 이내에 촬영한 사진을 등록합니다.</li> </ul> |                         |
|              | > 아래의 경우 대회 1주일 전(7월 9일)까지 홈페이지에서 사진을 수정해주시기 바랍니다.                                         |                         |
| 임시사진         | • '임시 사진 등록'으로 접수한 경우                                                                      |                         |
| 사진등록 및 수정    | <ul> <li>본인의 사진을 등록하지 않은 경우</li> <li>모바일로 접수한 경우(모바일 접수시 사진 등록 불가)</li> </ul>              |                         |
| 추기           | 사 석명                                                                                       |                         |

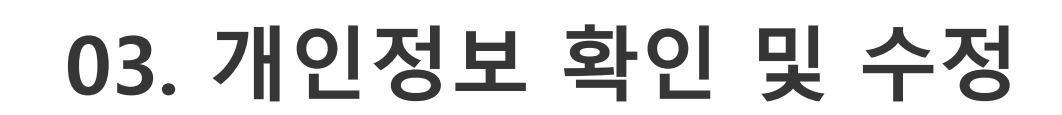

2022년 한국정보올림피아드 2차 대회 접수

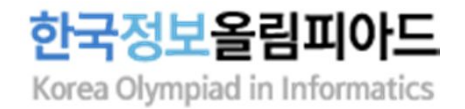

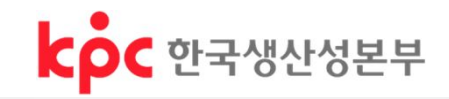

### 03. 개인정보 확인 및 수정

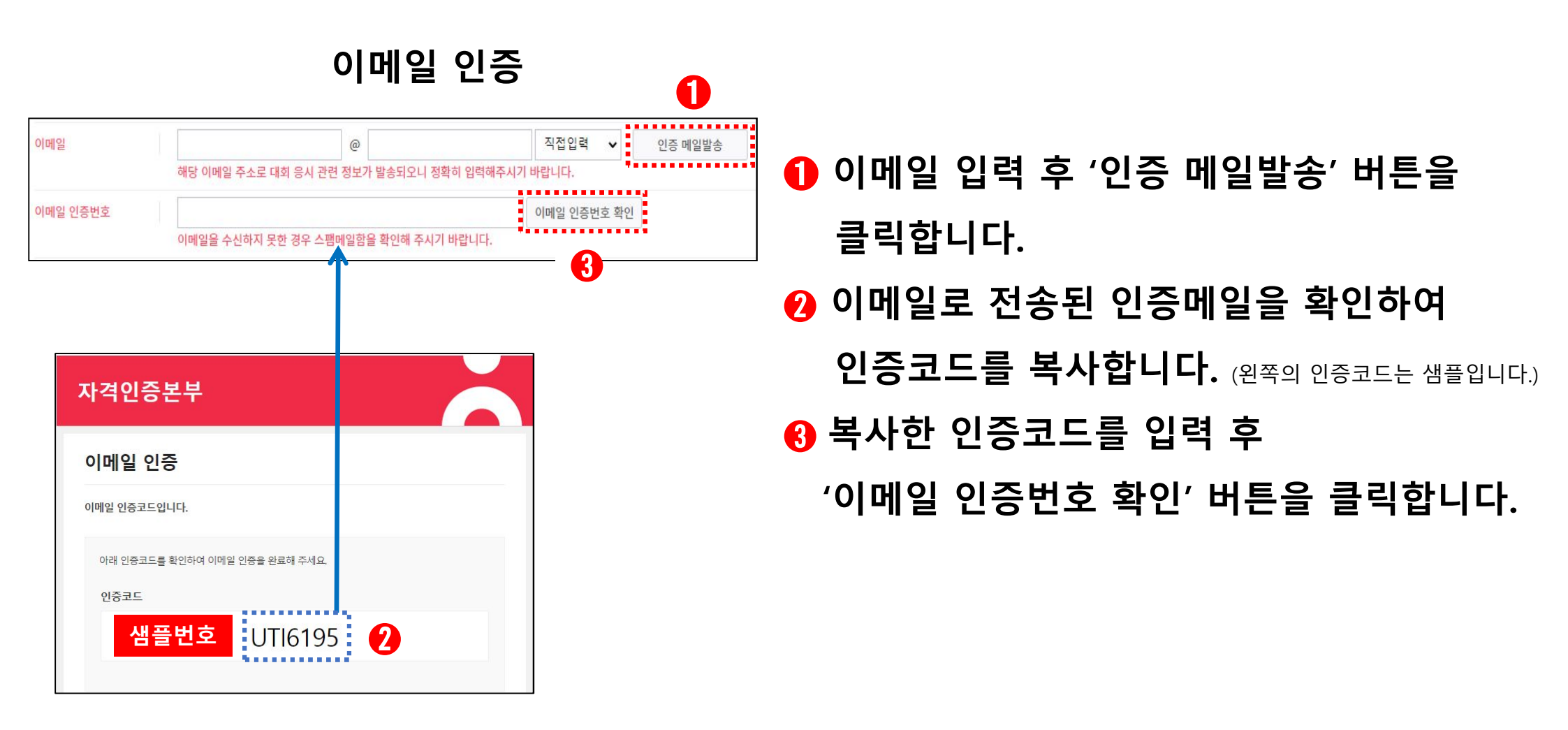

추가 설명

- □ 이메일 수신이 안 되는 경우 정확한 이메일 주소인지 확인하고, 이메일에서 <u>스팸메일함</u>을 확인합니다.
- □ 이메일 주소가 정확하나 스팸메일함에서 검색이 안될 시 다른 이메일 주소를 사용합니다.

### 04. 접수 정보 선택 및 입력

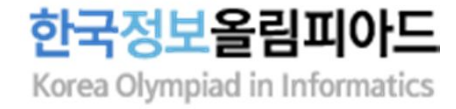

### (1) 재학생

○ 접수 정보

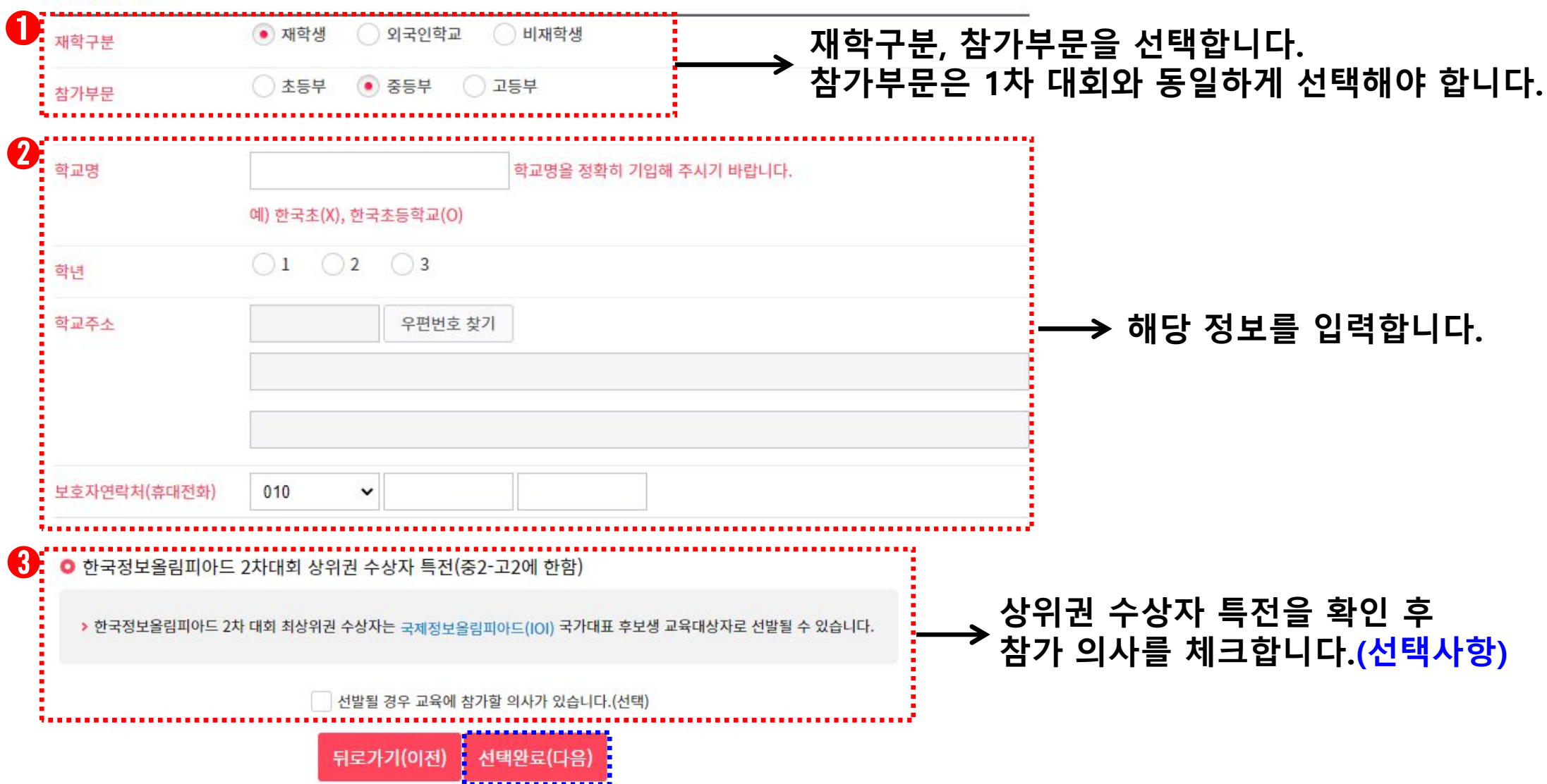

### 04. 접수 정보 선택 및 입력

### (2) 외국인학교

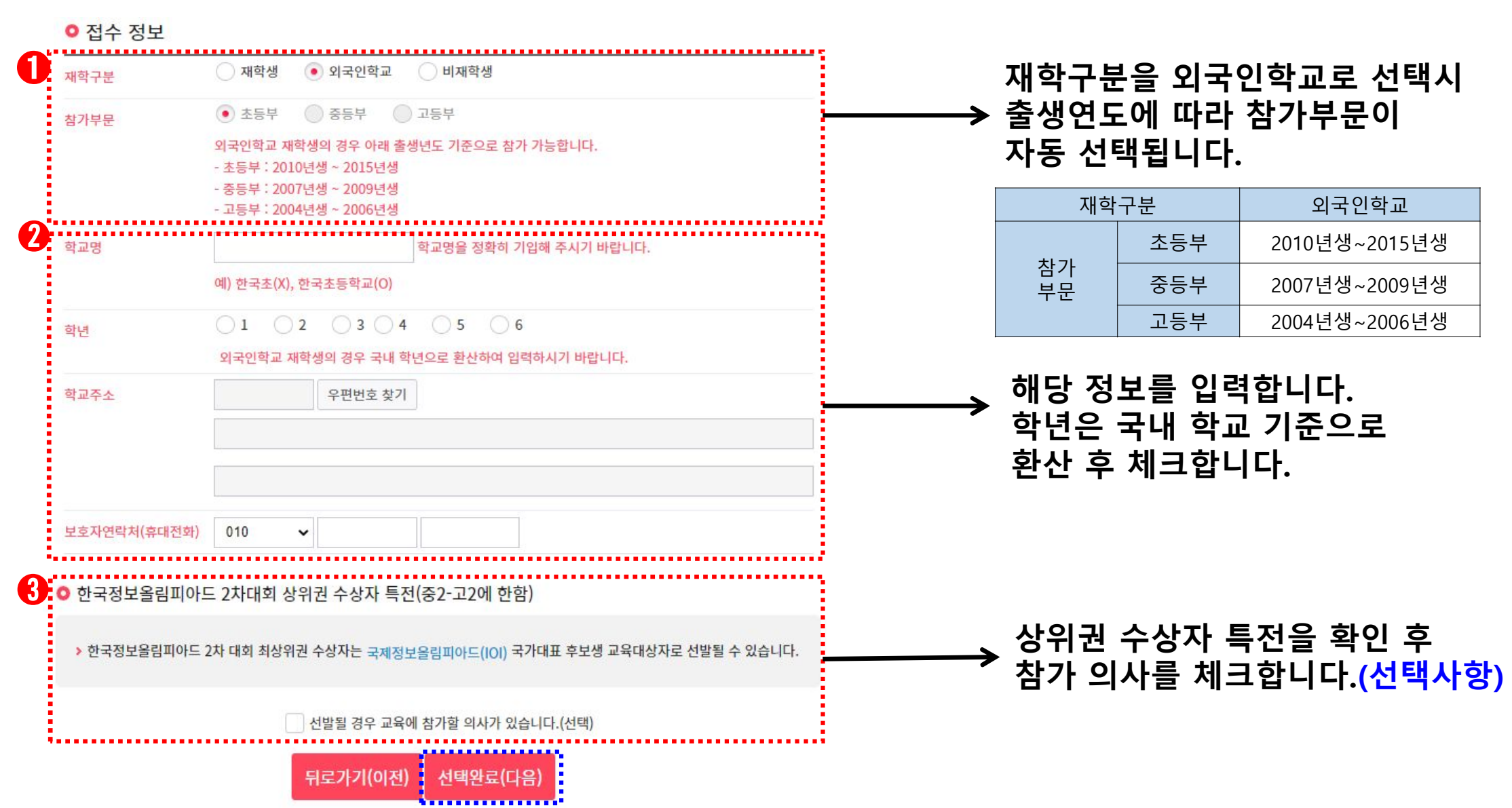

한국정보올림피아드 Korea Olympiad in Informatics

# 04. 접수 정보 선택 및 입력

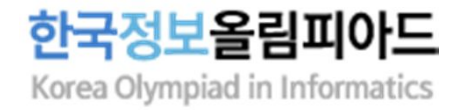

### (3) 비재학생

| ○ 접수 정보      |                                           |                    |                |            |               | ••                   |                     |                                   |
|--------------|-------------------------------------------|--------------------|----------------|------------|---------------|----------------------|---------------------|-----------------------------------|
| 재학구분         | 🔵 재학생                                     | 🔵 외국인학교 🛛 • 비재학생   |                |            |               |                      |                     |                                   |
| 최종학력         | ○ 검정고시                                    | 합격 없음 🔷 초등학교 졸업학   | 력 검정고시 합격      | 🔵 중학교 졸업   | 학력 검정고시 합격    | 1                    |                     |                                   |
| 참가부문         | ○ 초등부                                     | ○ 중등부 ○ 고등부        |                |            |               | _                    |                     |                                   |
|              |                                           |                    |                |            |               | ···                  |                     |                                   |
| 재하구.         | 부은 비자                                     | ,<br>하새이리 서태       | Л              | 재학구분       |               | 비재학생                 |                     |                                   |
| 시 ㅋ ㅣ<br>치종한 | 세력구군을 미세력생으로 전력시<br>치조하려 및 축새여도에 따라       |                    | 최종학력           |            | 검정고시 합격 없음    | 초등학교 졸업학력<br>검정고시 합격 | 중학교 졸업학력<br>검정고시 합격 |                                   |
| 차기비          | 치용국국 옷 같은 단도에 적극<br>차지법모에 지도 서태되니다.(ㅠ 차고) | ፤ አትጋነ             |                | 초등부        | 2010년생~2015년생 | 신청불가                 | 신청불가                |                                   |
| 111.         | 섬기구군이 작중 전택됩니다.(표 섬꼬)                     |                    | 잠가<br>부문       | 중등부        | 2007년생~2009년생 | 2007년생~2015년생        | 신청불가                |                                   |
|              |                                           |                    |                | 고등부        | 2004년생~2006년생 | 2004년생~2006년생        | 2004년생~2015년생       |                                   |
| 보호자연락처(휴     | :대전화) 010                                 | ✓                  |                | ]          |               | → 해당                 | 정보를 입력합             | 니다.                               |
| ○ 한국정보올림     | 피아드 2차대회 :                                | 상위권 수상자 특전(중2-고20  | 베 한함)          |            |               |                      |                     |                                   |
| ▶ 한국정보올림피    | 피아드 2차 대회 최상                              | 위권 수상자는 국제정보올림피아드( | (IOI) 국가대표 후보( | 생 교육대상자로 신 | 연발될 수 있습니다    | → 상위<br>참가           | 권 수상자 특전<br>의사를 체크합 | 을 확인 후<br>·니다. <mark>(선택사항</mark> |
|              |                                           | 선발될 경우 교육에 참가할 의사  | 나가 있습니다.(선택)   |            |               |                      |                     |                                   |
|              |                                           | 뒤로가기(이전) 선택완       | 료(다음)          |            |               |                      |                     |                                   |

## 05. 접수 확인 및 결제 진행

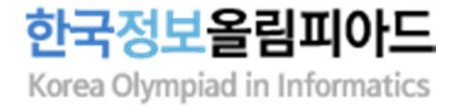

#### 0 원서접수 내역

| 재학구분         | 재학생                              |                    |
|--------------|----------------------------------|--------------------|
| 참가부문         | 초등부                              |                    |
| 학교명          | 한국초등학교                           |                    |
| 학년           | 6                                | ───→ 접수 내역을 확인합니다. |
| 학교주소         | (03170) 서울특별시 종로구 새문안로5가길 32 테스트 |                    |
| 비수지여라치/주대저치\ | 010-1234-5678                    |                    |

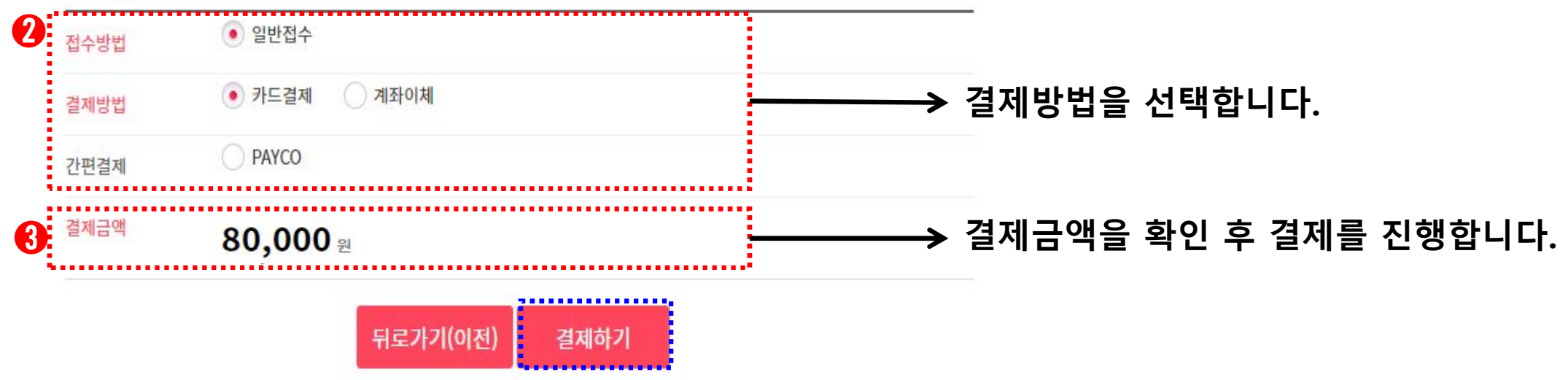

# 06. 접수 완료 및 접수내역 확인

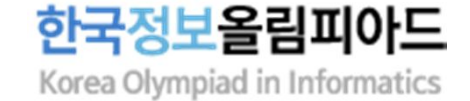

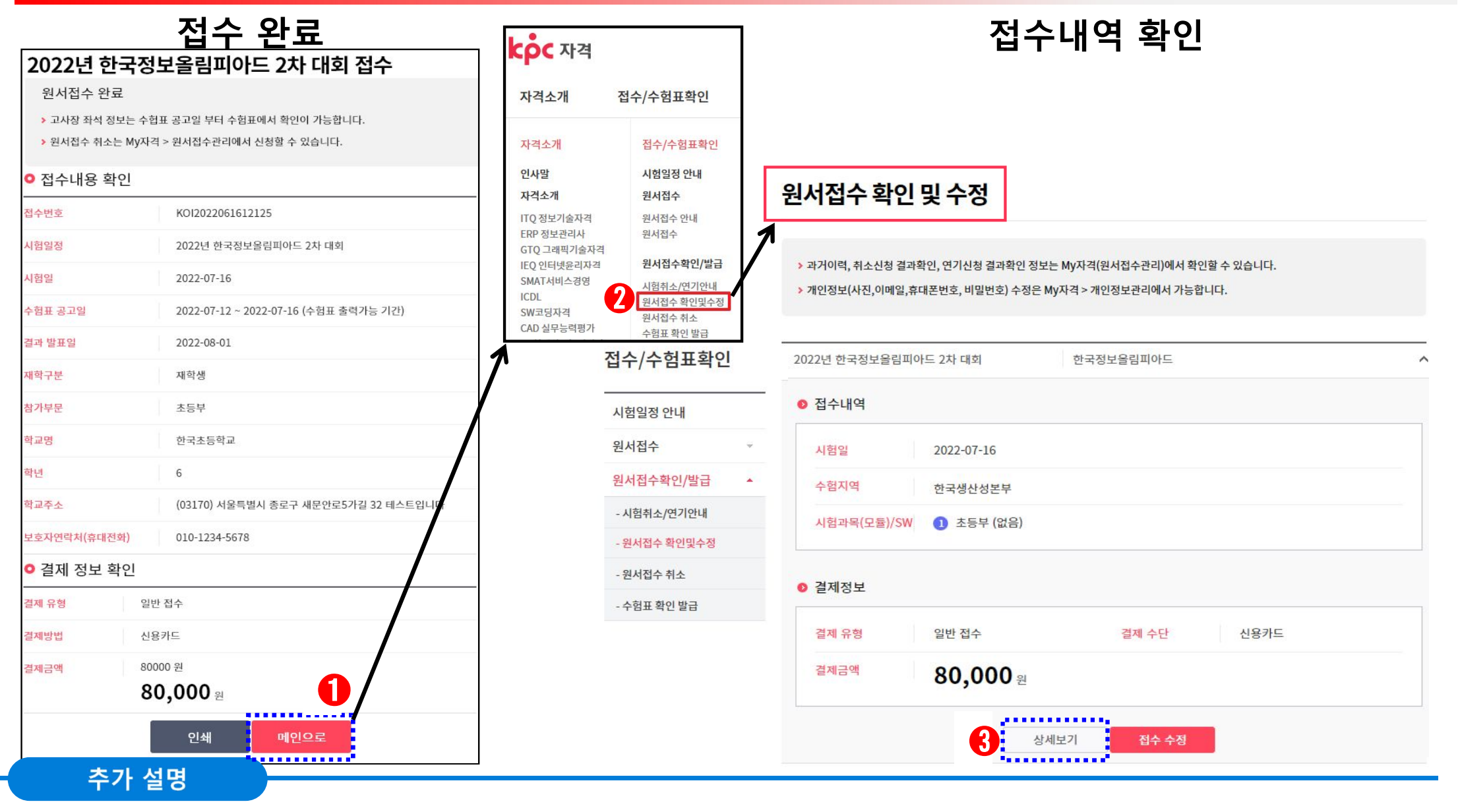

□ 접수 완료 후 하단의 '메인으로'를 클릭하여 한국생산성본부 메인 홈페이지로 이동 및 접수내역을 확인합니다. https://license.kpc.or.kr/kpc/qualfAthrz/index.do 접속 → 로그인 → 접수/수험표 확인 → 원서접수확인/발급 → 원서접수 확인 및 수정 → 상세보기

# 07. 접수 취소

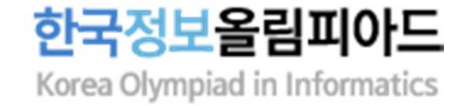

kộc 자격 원서접수 취소 접수/수험표확인 자격소개 > 과거이력, 취소신청 결과확인, 연기신청 결과확인 정보는 My자격(원서접수관리)에서 확인할 수 있습니다. 자격소개 접수/수험표확인 인사말 시험일정 안내 자격소개 원서 사진 등록 규정 2022년 한국정보을림피아드 2차 대회 한국정보올림피아드 ~ 원서접수 신청 정보기술자격(ITQ) ERP 정보관리사 전수내역 원서접수 안내 GTQ(그래픽기술자격) 원서접수 신청 IEQ(인터넷윤리자격) SMAT(서비스경영자격) 시험일 2022-07-16 원서접수확인 발급 ICDL 시험취소/연기안내 SW코딩자격 고사장 서울특별시 / 종로구 / 한국생산성본부 원서접수 확인및수정 CAD 실무능력평가 원서접수 취소 3D설계실무능력평기 시험과목(모듈)/SW 초등부 (없음) 수험표 확인 발급 DSAC 데이터 사이인터 ② 결제정보 일반 접수 결제 수단 신용카드 결제 유형 80,000 8 결제금액 2 상세보기 접수 취소

추가 설명

□ KPC자격 메인 홈페이지 <u>https://license.kpc.or.kr/kpc/qualfAthrz/index.do</u> 접속 -> 로그인 -> 접수/수험표확인 -> 원서접수확인/발급 -> 원서접수 취소 -> 접수 취소

□ 취소/환불 규정(p6 참고) : 접수기간 중(~7/4) 100% 환불, 대회 1주일 이전까지(~7/9) 50% 환불

# 08. 이메일 주소 확인/수정 및 사진 등록

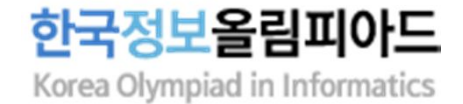

| My 자격                  |   | 개인정보관리                     |                                              |                                               |
|------------------------|---|----------------------------|----------------------------------------------|-----------------------------------------------|
| My 인벤토리                |   |                            |                                              |                                               |
| 원서접수관리                 | Ŧ |                            |                                              |                                               |
| 성적/자격증관리               | Ŧ |                            |                                              |                                               |
| KPC자격 강사               | × |                            | AT 18                                        |                                               |
| 고객센터                   |   | 기본정보                       | 사진                                           | 비밀번호                                          |
| 개인정보관리                 |   | 성명, 생년월일, 연락처등 개인의 기본      | 개인을 구분하기 위해 수험표등에 사용                         | 홈페이지 로그인 시 사용하는 비밀번호                          |
| - 개인정보관리               |   | 정보를 수정합니다.                 | 하는 사진을 변경하세요.                                | 를 변경합니다. 주기적인 비밀번호 변경<br>을 통해 개인정보를 안전하게 보호하세 |
| - 소속단체관리               |   | 01=                        | 스저하기                                         | 요.                                            |
| - 동의 <mark>내용관리</mark> |   | 테스트                        | <b>T</b> 641                                 | 수정하기                                          |
| - 회원탈퇴                 |   | 생년월일                       |                                              |                                               |
|                        |   | ****년 01월 01일              | 6                                            | 6                                             |
|                        |   | <mark>휴대폰번호</mark><br>010- |                                              |                                               |
|                        |   | 수정하기                       | 본인인증                                         | 부가정보                                          |
|                        |   |                            | 원서접수를 진행하기 위해서는 본인인<br>증을 완료해야 합니다.          | 설정된 부가정보가 없습니다.                               |
|                        |   |                            | 유네는 또는 다마미 연중을 중에 온인인<br>증을 진행해 주세요.<br>본인인증 | 강사신청                                          |

추가 설명

□ KPC자격 메인 홈페이지 <u>https://license.kpc.or.kr/kpc/qualfAthrz/index.do</u> 접속 -> 로그인 -> My 자격 → 개인정보관리

- 이메일 수정 : 기본정보 → 수정하기 → 비밀번호 입력 후 수정

- 사진 등록 : 사진 → 수정하기 → 비밀번호 입력 후 등록

□ 7/9(토) 23시 59분 이후에 이메일 정보를 수정하거나 사진을 등록하더라도 반영되지 않습니다.